# SYNLAB BARLA

#### Nos conseils pour simplifier la consultation de vos résultats

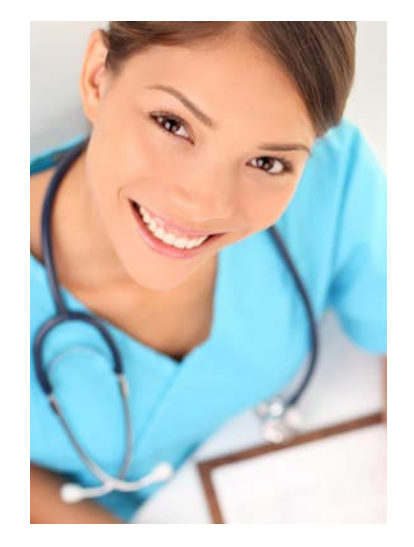

#### Personnalisez votre mot de passe !

|                    | $\frown$  |         |
|--------------------|-----------|---------|
| Liste des dossiers | Mes infos |         |
| Modifier le Mot de | Passe :   |         |
| Mot de passe actue | al :      |         |
| Nouveau mot de pas | se :      |         |
| Configmation nouse |           | Changer |

Changer le Mot de passe

- Cliquez sur l'onglet Mes infos.

- Saisissez votre Mot de passe actuel (délivré par le laboratoire).
- Dans les deux champs suivants saisissez votre nouveau mot de passe.
- Cliquez sur Changer le Mot de passe pour valider le changement.

#### Du côté des patients, à savoir !

Si vous personnalisez votre mot de passe il deviendra constant pour consulter les résultats des différents examens qui suivront. Si vous ne personnalisez pas le mot de passe attribué par le Laboratoire, celui ci sera changé lors de chaque examen biologique. Le mot de passe communiqué par le laboratoire lors de l'examen précédent ne sera donc plus valable lors de l'examen suivant. Il reste possible de personnaliser le mot de passe à tout moment et autant de fois désiré que désiré.

#### Laboratoire de biologie médicale multi-sites BARLA

Service relations usagers qualite@labo-barla.eu SEL-COME-002-V5

5 bd Pierre Semard 06300 NICE Tél : 04 92 00 50 11 Fax : 04 92 00 43 39 Iundi au vendredi : 9h00 à 18h00

Flashez-moi pour pour accéder à vos résultats en ligne

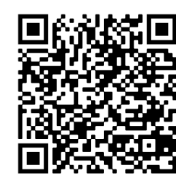

#### BARLA : un maillage de 16 laboratoires de biologie médicale

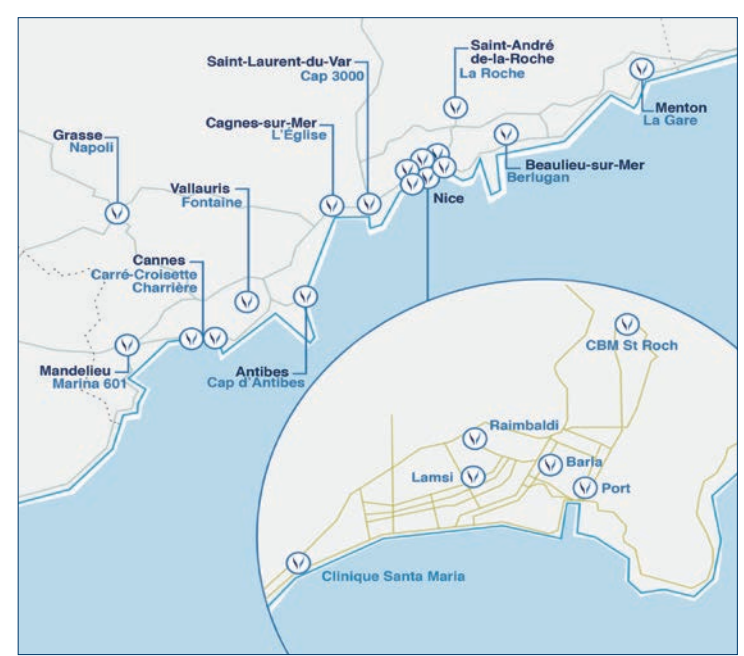

Consultez en toute sécurité vos résultats sur internet

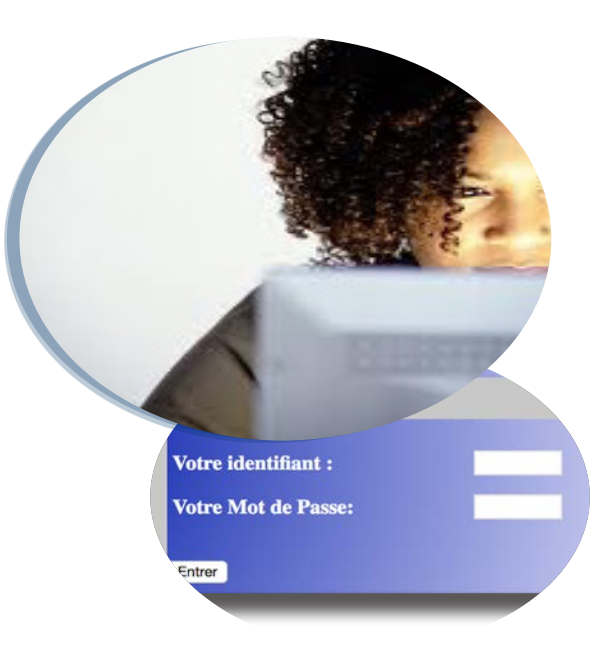

# Comment faire ?

Sur le site www.labo-barla.eu, cliquer le bouton "mes résultats"

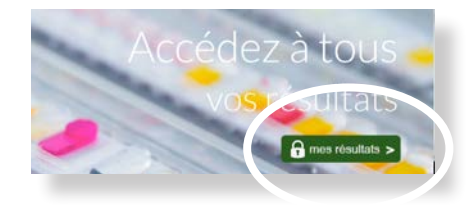

### Attester les conditions générales d'utilisation

| 1 |  |
|---|--|
| 2 |  |
|   |  |

sélectionner votre onglet choix : patient, préleveur, prescripteur

lire et cocher "j'ai lu les conditions générales d'utilisation"

**cliquer sur le bouton bleu** "Accéder aux résultats"

| Accès a                               | ux résul                                                 | tats —                                              |                                         |                          |
|---------------------------------------|----------------------------------------------------------|-----------------------------------------------------|-----------------------------------------|--------------------------|
| électionne                            | z votre onglet ci                                        | -dessous                                            |                                         |                          |
| Vous êtes patient                     | Vous êtes préleveur                                      | Vous êtes prescripteur                              | Vous avez perdu vos identifiants        |                          |
| 2 Cochez c                            | ette case                                                |                                                     |                                         | 3/ Cliquez sur ce bouton |
| J'ai lu les condi<br>Ma connexion sur | tions générales d'utilisati<br>le serveur fait valeur de | on du serveur de résultats<br>convention de preuve. | figurant ci-dessous et je les approuve. | Accéder aux résultats >  |

### Se connecter au serveur Concertonline

saisir votre identifiant de 9 caractères saisir votre mot de passe de 6 caractères cliquer sur le bouton "entrer"

| u e iuentinant .  | ~ |  |  |
|-------------------|---|--|--|
| tre Mot de Passe: | 4 |  |  |

### Consulter vos résultats

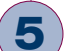

Δ

### dans l'onglet "liste des dossiers", cliquer dans celui qui vous intéresse

Les dossiers sont présentés selon leur date de prélèvement et avec la liste des analyses. Il est possible d'enregistrer ce compte-rendu dans l'ordinateur de consultation ou de l'imprimer.

Les résultats en ligne sont sous la forme d'un compte-rendu signé du biologiste, en tout point identhique à l'exemplaire délivré sur demande au secrétariat du laboratoire.

| (3)                         |               |                                     |          |                                              |
|-----------------------------|---------------|-------------------------------------|----------|----------------------------------------------|
| Liste des dossie            | ers Mes infos | Mes infos Payer en ligne 9.72 Euros |          |                                              |
| dossiers                    | Medecins      |                                     | date     | analyses                                     |
| reste du 9,72<br>1711160166 | Docteur DUF   | ONT Raymond                         | 16/11/17 | C.,G,                                        |
| 1706261715                  | Docteur BAC   | UIER Luc                            | 26/06/17 | RCCBU,RCBAC,CBU                              |
| 1010190204                  | Docteur DUF   | ONT Raymond                         | 19/10/10 | PORL                                         |
| 0806200406                  | Docteur VIAL  | . Laurence                          | 20/06/08 | T3LC, T4L ,PQ,V,G,CRP,OT,PT,PAL<br>GGT,PROC1 |
| 0708240442                  | Docteur BAG   | UIER Luc                            | 24/08/07 | PORL                                         |
| 0708210424                  | Docteur DUF   | ONT Raymond                         | 21/08/07 | T3LC, T4L,TSH                                |
|                             |               |                                     |          |                                              |

## Convention de preuve

Lors de la saisie de vos identifiants, vous reconnaitrez avoir pris connaissance des conditions générales d'utilisation, notamment, celles relatives à la confidentialité de vos données médicales, figurant ci-dessous.

#### Charte de confidentialité :

1. Droit d'utilisation : l'accès au serveur de résultats BARLA n'est possible qu'au moyen d'un identifiant et d'un mot de passe. Ils sont remis sur demande à tout patient lors de son prélèvement au laboratoire. Par mesure de sécurité, dès sa première connexion, il est impératif que l'Utilisateur modifie son mot de passe. Après ce changement, l'Utilisateur sera le seul à connaître le couple identifiant/ Mot de passe qui permet sa connexion au serveur.

 Authentification des utilisateurs et non-cessibilité des outils d'accès sécurisés :

 Chaque utilisateur garantit être le seul à connaître son identifiant et son mot de passe et prend toute précaution pour en préserver la confidentialité.

b) L'ensemble des identifiants et mot de passe nécessaires au fonctionnement correct du serveur est personnel et non cessible. Si l'utilisateur le communique malgré tout à une tierce personne, cette communication se fait sous sa seule et unique responsabilité.

c) Le fait que le bon identifiant et le bon mot de passe soient utilisés présume vis à vis du serveur de résultats BARLA que c'est le bon utilisateur qui les a saisis dans les champs correspondants, auquel cas il en assume les conséquences.

### Régler en ligne

6

#### l'onglet "payer en ligne" indique s'il reste un montant à régler

Du côté des patients, s'il reste des frais à régler (absence de droits SS ou mutuelle ou analyses non remboursées), les résultats ne seront pas accessibles tant qu'ils ne sont pas réglés. Il est possible de régler en ligne par CB. Le paiement est sécurisé. Les résultats sont immédiatement disponibles après finalisation de la transaction.

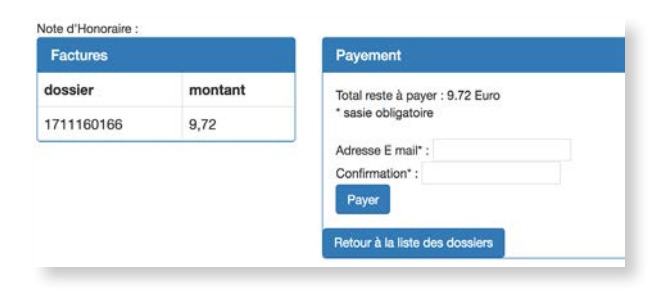

# Consultez vos résultats

# sur internet

# et payez en ligne